## Gong cha

# Leaf Program

#### リーフプログラム

### Ticketの交換方法 How to Exchange a Ticket

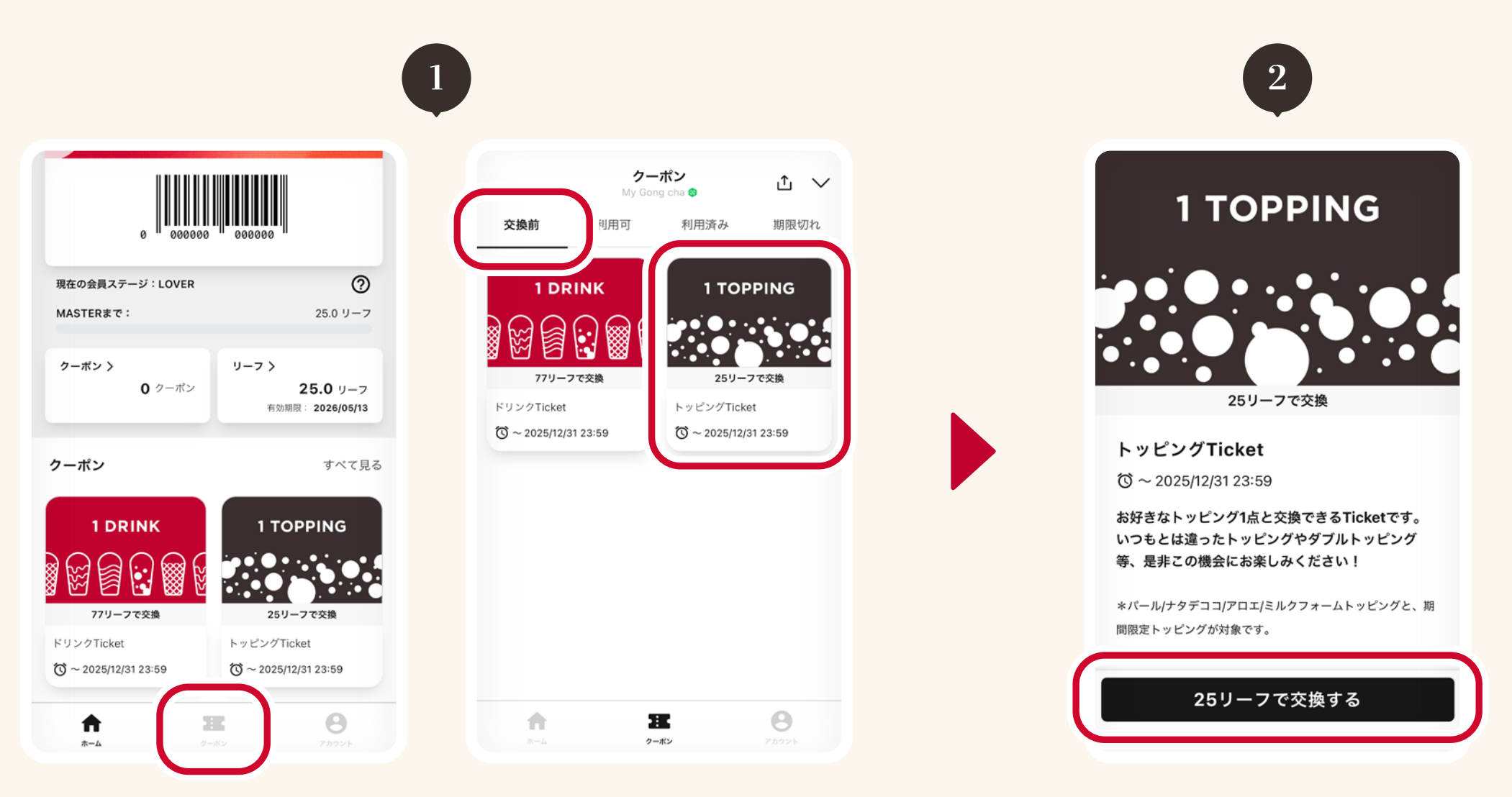

ホーム画面下部の「クーポン」をタップし、「交換前」タブ の中から交換するTicketを選んでタップします。

Tap "Coupons" at the bottom of the Home screen, then select a Ticket to redeem from the "Before Exchange" tab.

Ticketの内容をご確認いただき 「〇〇リーフで交換する」をタップ します。

Check the Ticket details and tap "Redeem with  $\bigcirc$  Leaves".

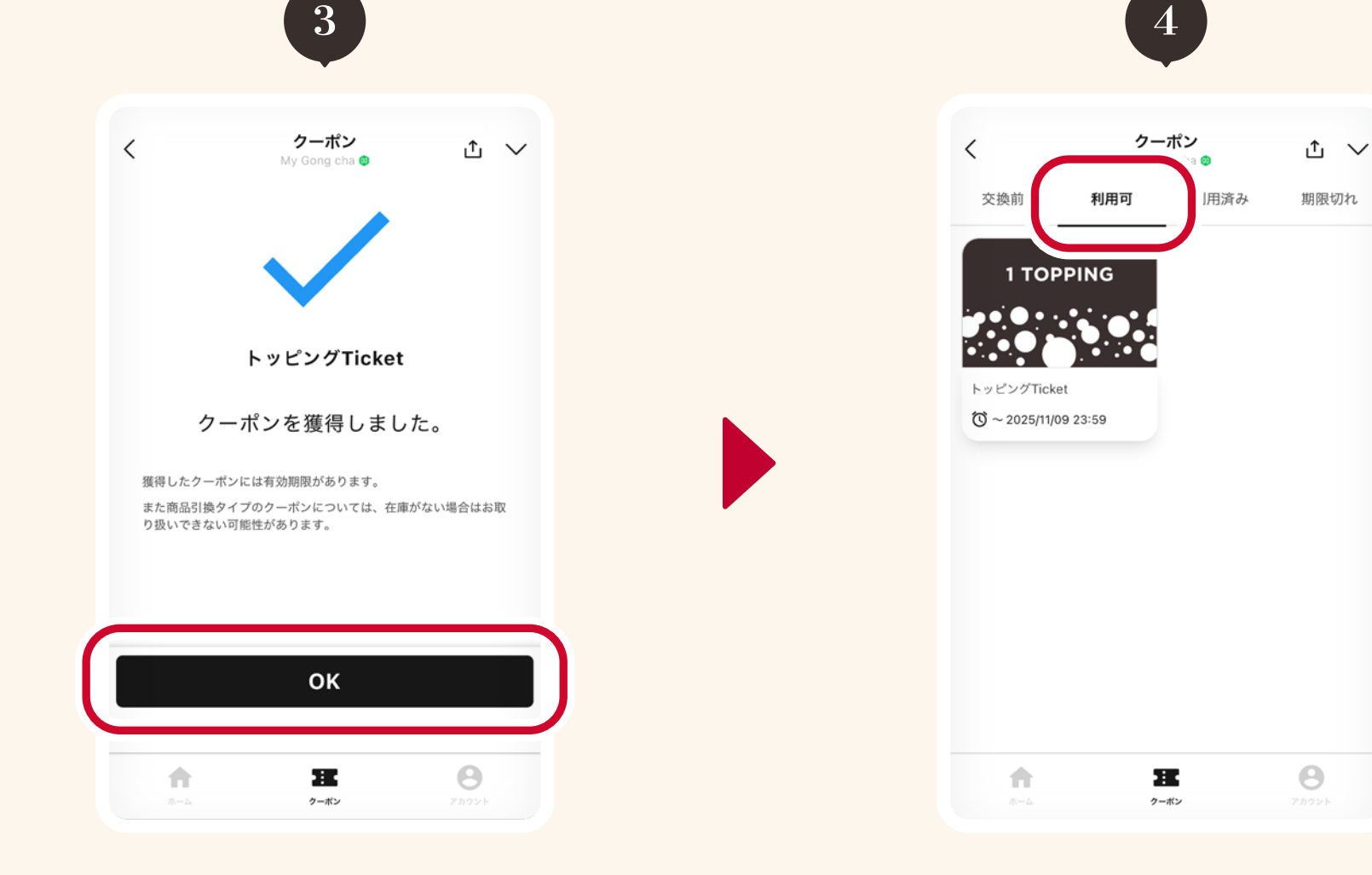

#### Ticketを獲得したら「OK」をタップ します。

Once the Ticket is redeemed, tap OK.

#### 「利用可」タブから、ご利用可能な Ticketをご確認いただけます。

You can check your available Tickets under the "Available" tab.

# Gong cha

### Leaf Program リーフプログラム

### トッピング/ドリンクTicketの利用方法 How to Use a Topping/Drink Ticket

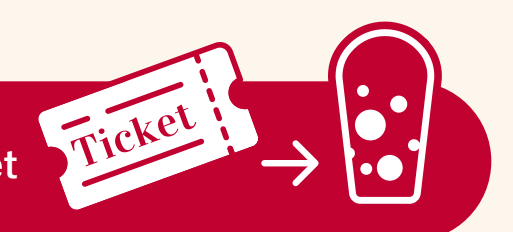

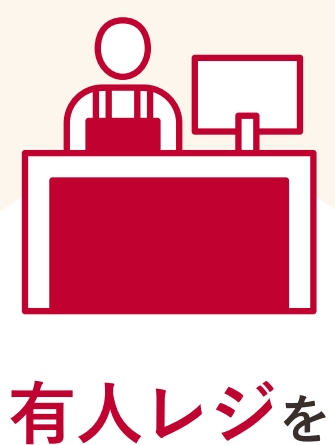

ご利用の方

**Staffed Register** 

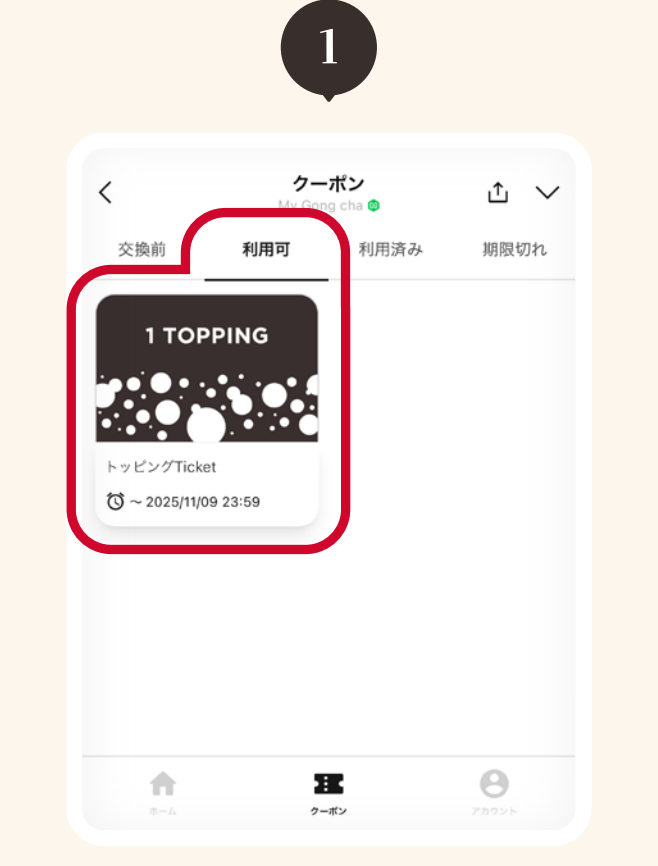

#### ホーム画面下部の「クーポン」をタップ し、「利用可」タブの中から利用する Ticketを選んでタップします。

Tap "Coupons" at the bottom of the Home screen, then select a Ticket to use from the "Available" tab.

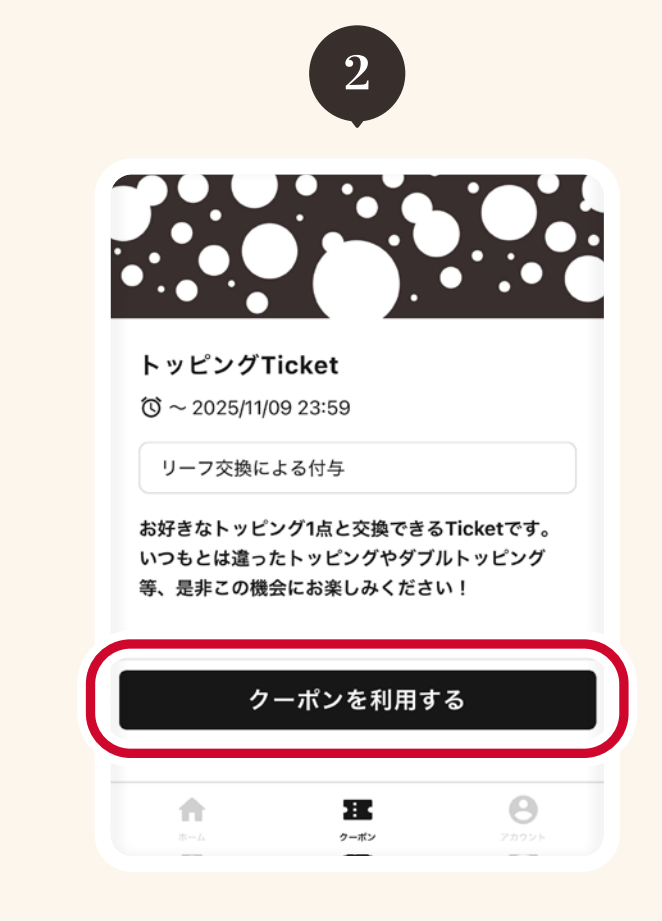

#### Ticketの内容をご確認いただき、 「クーポンを利用する」をタップします。

Review the Ticket details and tap "Use Coupon".

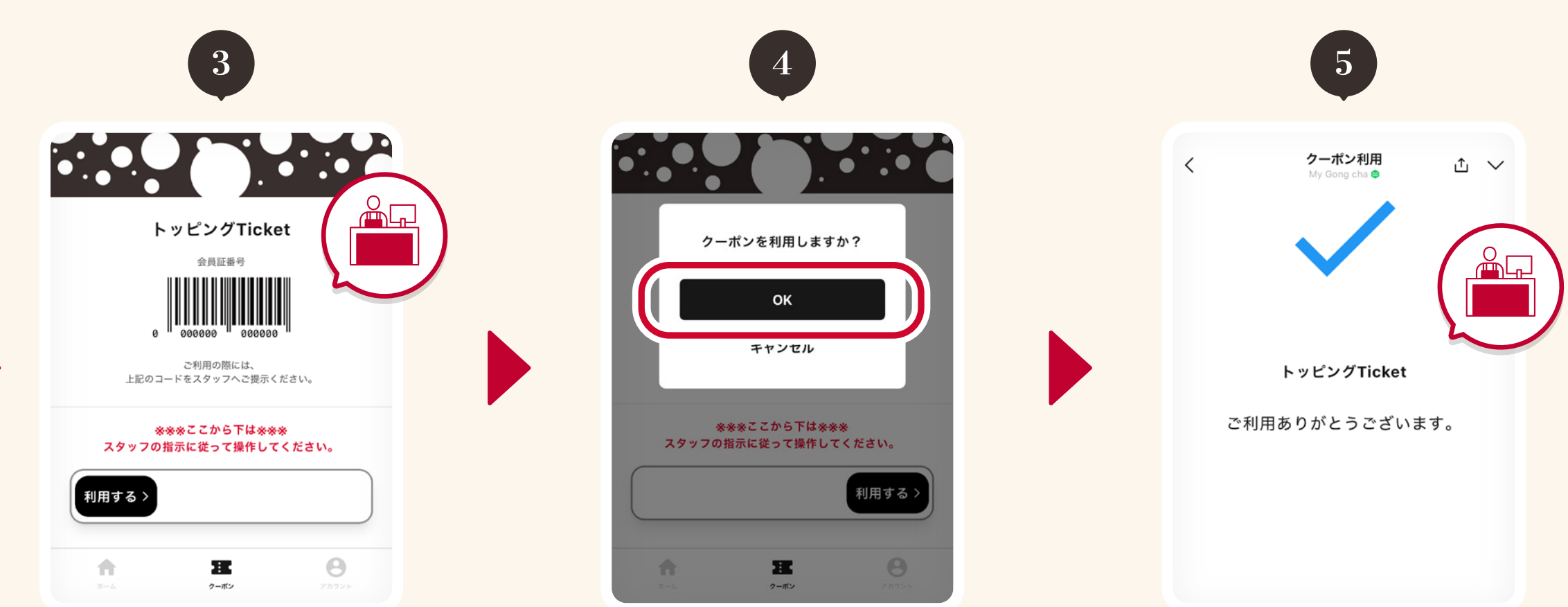

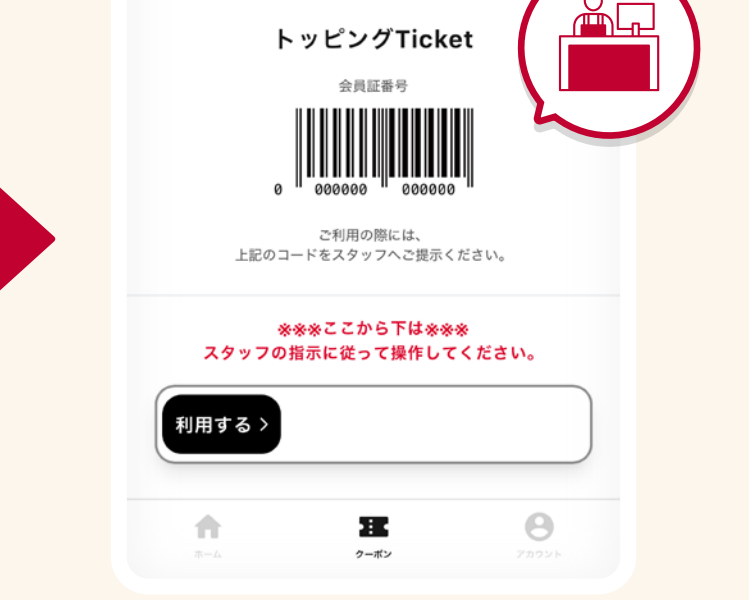

表示されたバーコード画面をレジで ご提示いただき、クルーの指示に従って 「利用する」をスライドしてください。

Show the barcode screen at the Staffed **Register** and follow the crew's instructions to slide and confirm "Use".

#### 「クーポンを利用しますか?」と表示 されたら「OK」をタップして完了です。

When the message "Do you want to use this coupon?" appears, tap OK to complete the process.

#### Ticket利用完了画面をクルーに お見せください。

Show the Ticket is Used confirmation screen to the crew.

#### ご注意 Caution

※Step3の「利用する」操作は一度行うと、Ticketが利用済みとなり元に戻せませんので、ご注意ください。 ※ モバイルオーダーまたはセルフレジをご利用の際は、注文画面の案内に従って利用するTicketを選択してください。

**※** Once the 'Use' operation in Step 3 has been performed, the Ticket has already been used and cannot be undone. **%** When using Mobile Order or Self-Checkout, follow the instructions on the order screen to select the Ticket to be used.

# Gong cha

### Leaf Program リーフプログラム

### トッピング/ドリンクTicketの利用方法 How to Use a Topping/Drink Ticket

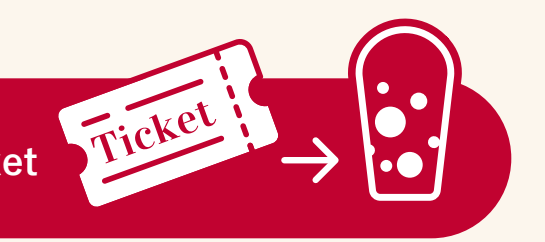

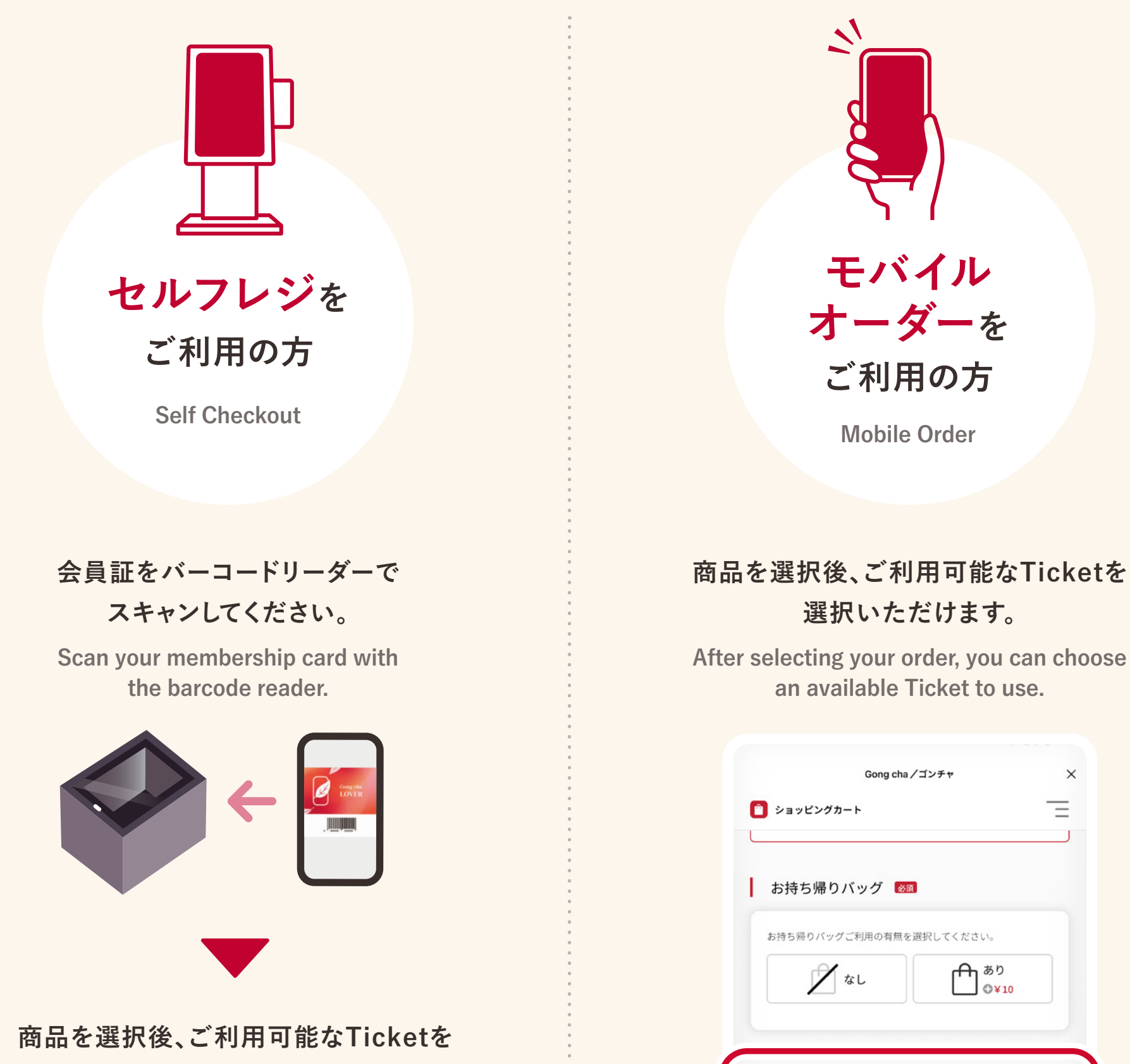

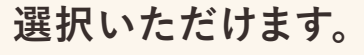

After selecting your order, you can choose an available Ticket to use.

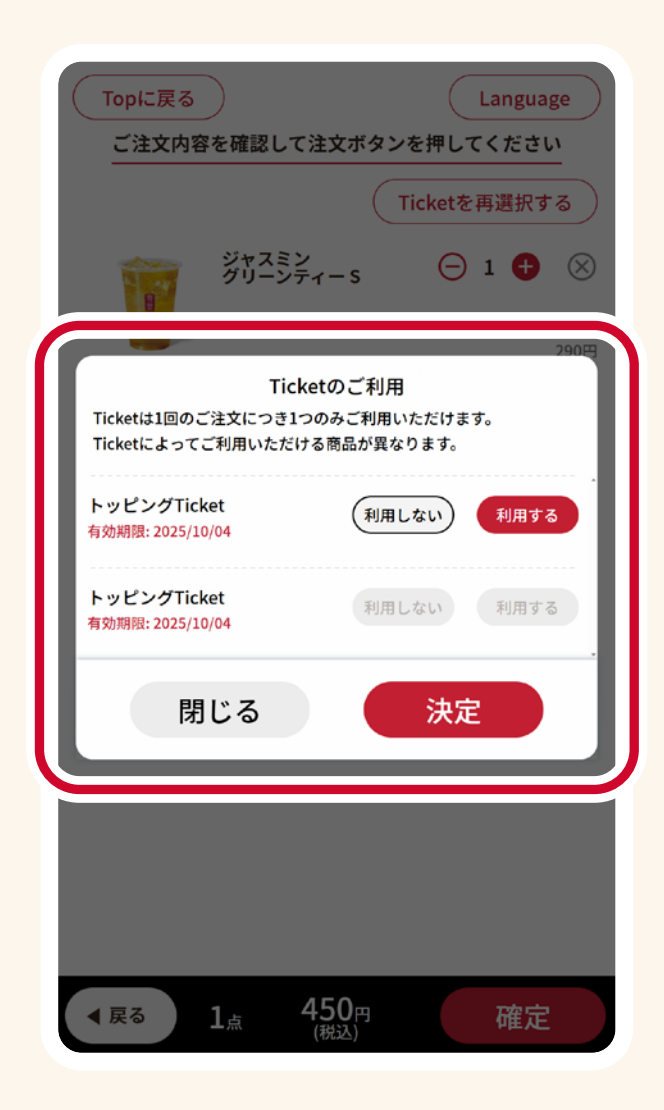

| Ticketだけを使用できます。                  | ·る商品が異なります。利用可能な |
|-----------------------------------|------------------|
| 1ドリンクサービス(モバィ<br>有効期限: 2025/06/24 | イルオーダー専用)        |
| トッピングTicket<br>有効期限: 2025/11/09   | <b>C</b>         |
|                                   |                  |

×

Ξ

# Leaf Program

#### リーフプログラム

### オリジナルグッズTicketの利用方法 How to Use Original Goods Ticket

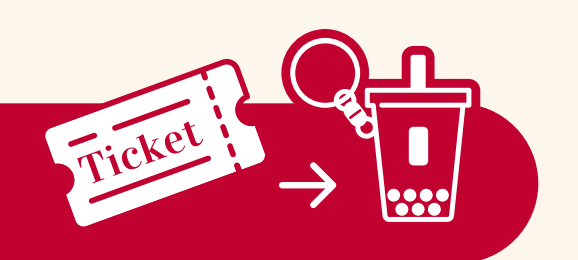

Gong cha

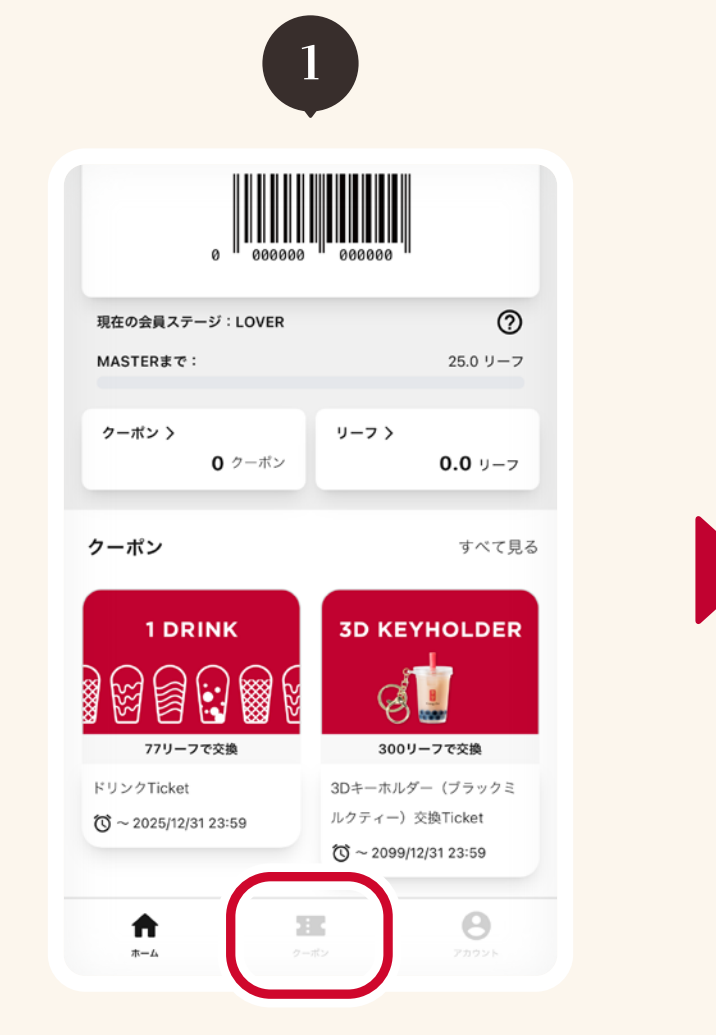

#### ホーム画面下部の「クーポン」を タップします。

Tap "Coupons" at the bottom of the Home screen.

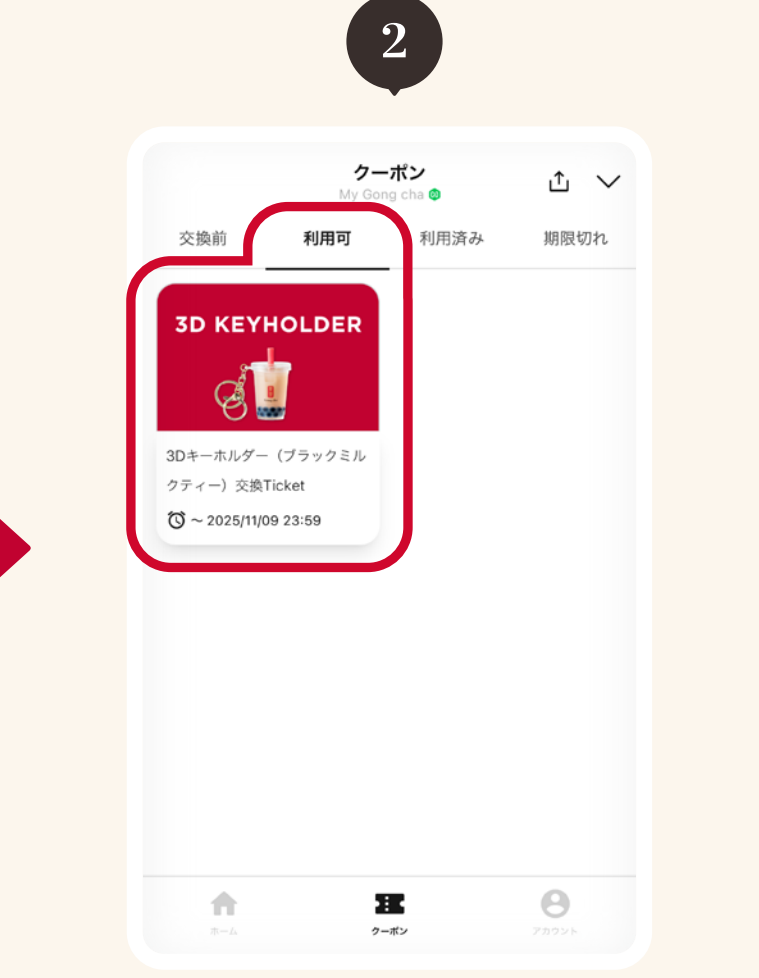

「利用可」タブの中から交換する オリジナルグッズTicketを選んで タップします。

From the "Available" tab, select the Original Goods Ticket you wish to redeem.

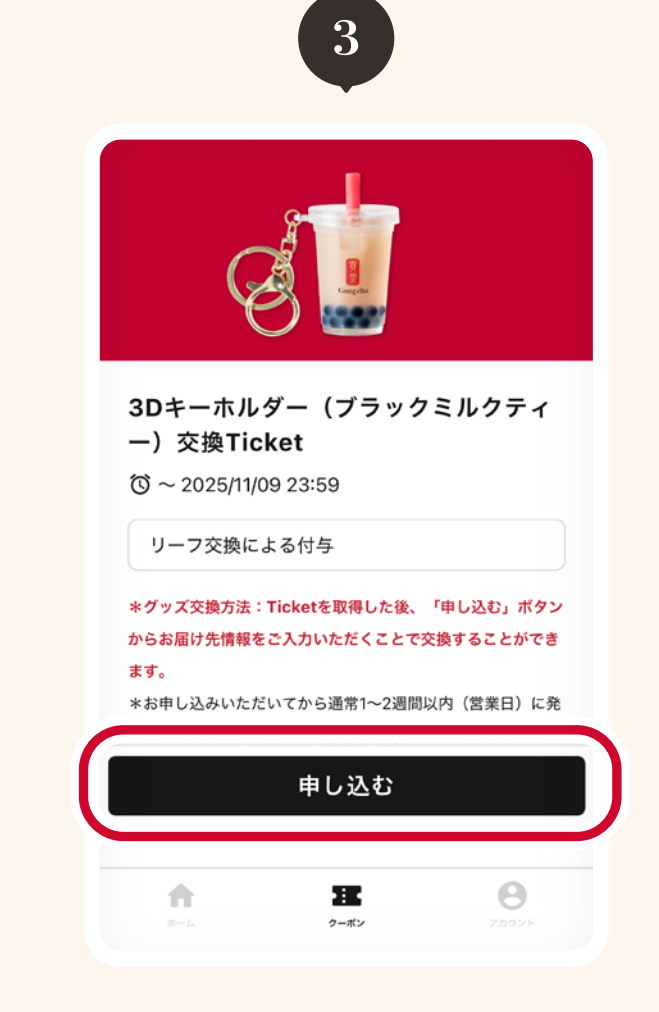

#### Ticketの内容をご確認いただき、 「申し込む」をタップします。

Review the Ticket details and tap "Apply".

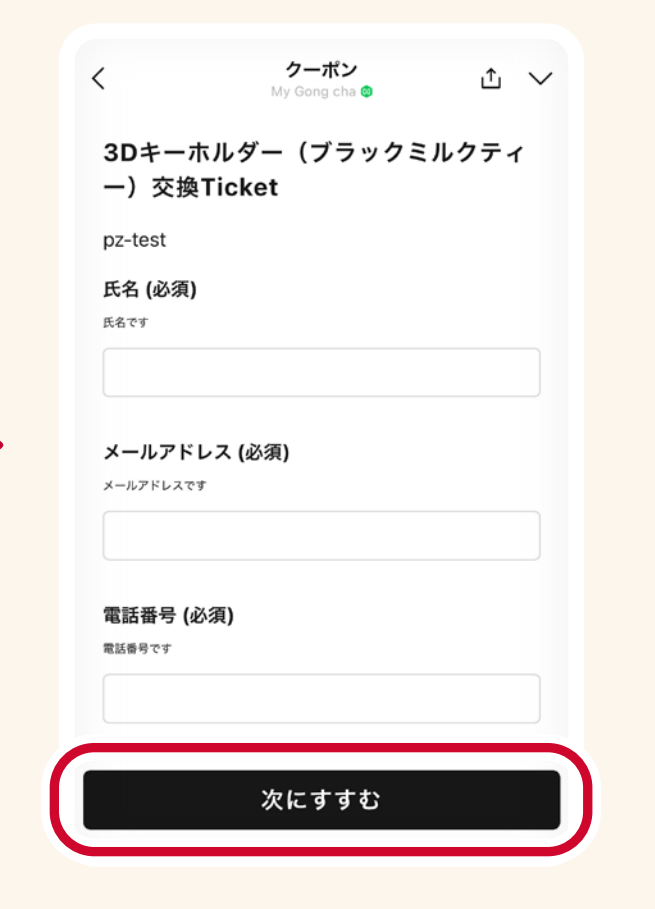

申し込みフォームに必要情報(氏名、 メールアドレス、電話番号、配送先住所)を 入力し、「次に進む」をタップします。

Enter the required information (name, email address, phone number, and shipping address) in the application form, then tap "Next".

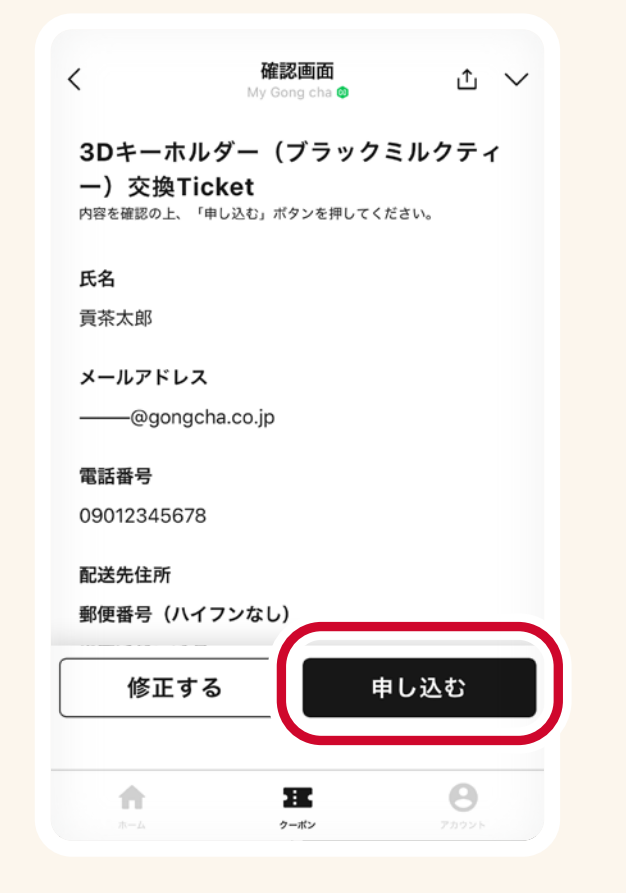

#### 入力情報に間違いがないかご確認 いただき、「申し込む」をタップします。

Review your input to make sure everything is correct, then tap "Submit".

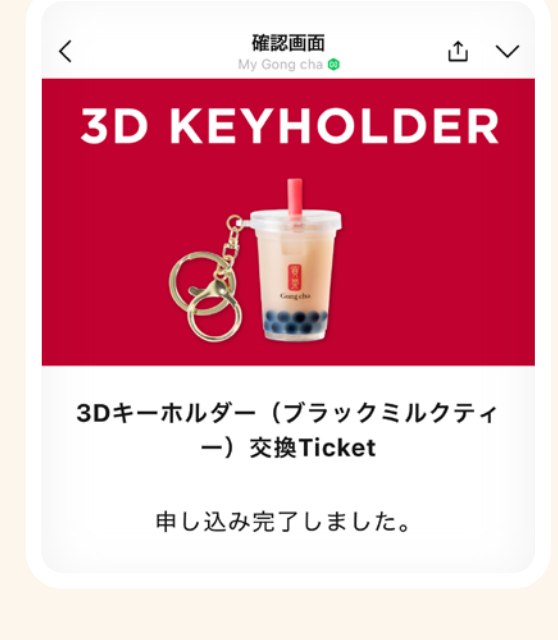

#### 申し込み完了画面が表示されたら お手続きは完了です。

Once the Application Complete screen appears, the process is finished.

#### お申し込みから通常1週間~2週間以内 (営業日)に発送いたします。 ※祝日や年末年始をはさむ場合、配送に通常

よりお時間をいただく場合がございます。

Your item will typically be shipped within 1–2 business weeks after the application is submitted.

\*Please note that delivery may take longer during holidays or the New Year period.